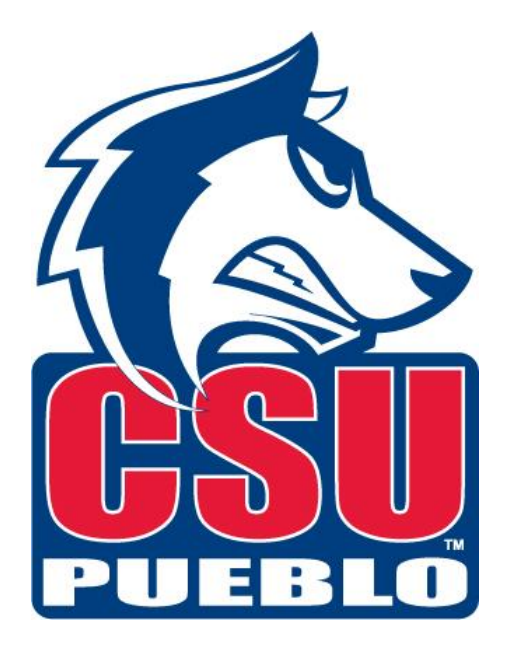

# Balance Inquiry Table of Contents

| Balance Inquiry Overview         | 2  |
|----------------------------------|----|
| Available Balances               | 3  |
| Balances by Consolidation        | 5  |
| Cash Balances                    | 7  |
| General Ledger Balance           | 8  |
| General Ledger Entry             | 9  |
| General Ledger Pending Entry     | 10 |
| Open Encumbrances                | 11 |
| Balance Inquiry Tips/Information | 12 |

## **Balance Inquiries Overview**

To find detail behind balances within accounts go to Balance Inquiries located on the Kuali Main Menu. There are seven options under Balance Inquiries to choose from. When in the Balance Inquiry screens remember that anything underlined can be clicked on. So to get more information behind a number click on the number you want more information on. Any of the screens can bring you back to the original document.

| financial systems Main Menu Maintenance Administ | ration                       | KFS 4.1.1 (20130515-P                              |
|--------------------------------------------------|------------------------------|----------------------------------------------------|
| action list                                      |                              | Logged in User: bgustiso                           |
| Transactions                                     | Custom Document Searches     | Balance Inquiries                                  |
| Budget Construction                              | Financial Transactions       | General Ledger                                     |
| Budget Construction Selection                    | Capital Asset Management     | Available Balances                                 |
| Financial Processing                             | <u>Asset Maintenance</u>     | Balances by Consolidation     Cash Balances        |
| Advance Deposit     Adjustment/Access Voucher    | Financial Processing         | General Ledger Balance     General Ledger Entry    |
| Budget Adjustment                                | <u>Disbursement Vouchers</u> | General Ledger Pending Entry     Open Encumbrances |
| <u>Cash Receipt</u> Disbursement Voucher         | Purchasing/Accounts Payable  |                                                    |

#### **Available Balance:**

Available Balances, located under Balance Inquiries provides an overview of available balances that are cumulative by object code.

| Available Balances Lookup 🕐   |                                               |
|-------------------------------|-----------------------------------------------|
|                               | -                                             |
| * Fiscal Year:                | 2015 🛇                                        |
| * Chart Code:                 | PB (S)                                        |
| * Account Number:             | 1310001 🛇                                     |
| Sub-Account Number:           | 0                                             |
| Object Code:                  | <u> </u>                                      |
| Sub-Object Code:              | 0                                             |
| Consolidation Option:         | Consolidation ○ Detail ○ Exclude Sub-Accounts |
| Include Pending Ledger Entry: |                                               |
| search                        | lear cancel                                   |

#### 5 items retrieved, displaying all items.

| Fiscal Year | <u>Chart Code</u> | Account Number | Sub-Account Number | Object Code | Sub-Object Code | <u>Budget Amount</u> | Actuals Amount    | Encumbrance Amount | <u>Variance</u> |
|-------------|-------------------|----------------|--------------------|-------------|-----------------|----------------------|-------------------|--------------------|-----------------|
| <u>2015</u> | <u>PB</u>         | <u>1310001</u> | *ALL*              | <u>1100</u> | *ALL*           | <u>0.00</u>          | (6,939.32)        | <u>0.00</u>        | (6,939.32)      |
| <u>2015</u> | <u>PB</u>         | <u>1310001</u> | *ALL*              | <u>2100</u> | *ALL*           | <u>0.00</u>          | 1,223,46          | <u>0.00</u>        | 1,223.46        |
| <u>2015</u> | <u>PB</u>         | <u>1310001</u> | *ALL*              | <u>4510</u> | *ALL*           | <u>0.00</u>          | <u>(2,925.79)</u> | <u>0.00</u>        | (2,925.79)      |
| <u>2015</u> | <u>PB</u>         | <u>1310001</u> | *ALL*              | <u>4524</u> | *ALL*           | <u>0.00</u>          | <u>(327.91)</u>   | <u>0.00</u>        | (327.91)        |
| <u>2015</u> | <u>PB</u>         | <u>1310001</u> | *ALL*              | <u>4531</u> | *ALL*           | <u>0.00</u>          | <u>(4,909.08)</u> | <u>0.00</u>        | (4,909.08)      |

Export options: <u>CSV | spreadsheet | XML</u>

To see more information behind an amount, you just click on the amount. So, if I wanted to see more information on the \$1,223.46 in object code 2100 I would just click on the amount and it brings me to the below screen.

| General Le            | dger Balar           | nce Lookup <sub>?</sub> |                       |                |            |                      |                     |                                  |                                    |                       |             |                                |
|-----------------------|----------------------|-------------------------|-----------------------|----------------|------------|----------------------|---------------------|----------------------------------|------------------------------------|-----------------------|-------------|--------------------------------|
| View Accu             | mulate Arnoi         | unt                     |                       |                |            |                      |                     |                                  |                                    |                       |             |                                |
| One item r            | etrieved.            |                         |                       |                |            |                      |                     |                                  |                                    |                       |             |                                |
| <u>Fiscal</u><br>Year | <u>Chart</u><br>Code | Account<br>Number       | Sub-Account<br>Number | Object<br>Code | Sub-Object | Balance Type<br>Code | Object Type<br>Code | Beginning Balance Line<br>Amount | <u>Contracts Gran</u><br>Balance A | ts Beginning<br>mount | Acco<br>Bal | unt Line Annual<br>ance Amount |
| 2015                  | PB                   | <u>1310001</u>          | *ALL*                 | 2100           | *ALL*      | AC                   | *ALL*               | 0.00                             | bulance                            | 0.00                  | <u></u>     | 1,223.46                       |
|                       |                      |                         |                       |                |            |                      |                     |                                  |                                    | 1                     |             |                                |
|                       |                      | July                    |                       | L,223.46       | October    | <u>(</u>             | <u>Januar</u>       | <b>/</b> <u>0</u>                | <u>00</u> April                    |                       | 0.00        |                                |
|                       |                      | August                  |                       | 0.00           | November   | <u>(</u>             | 0.00 Februar        | <b>y</b> <u>0</u>                | <u>00</u> May                      |                       | <u>0.00</u> |                                |
|                       |                      | September               |                       | 0.00           | December   | <u>(</u>             | 0.00 March          | <u>0</u>                         | 00 June                            |                       | <u>0.00</u> |                                |
|                       |                      |                         |                       |                |            |                      |                     |                                  | Year End                           |                       | 0.00        |                                |
|                       |                      |                         |                       |                |            |                      |                     |                                  |                                    |                       |             |                                |

Export options: CSV | spreadsheet | XML

The amount of \$1,223.46 is from the month of July. To see what makes up that amount you can click on the underlined amount and it will take you to the below screen.

### General Ledger Entry Lookup 👔

9 items retrieved, displaying all items.

| <u>Fisca</u><br><u>Year</u> | <u>Chart</u><br><u>Code</u> | <u>Account</u><br>Number | <u>Sub-Account</u><br><u>Number</u> | <u>Object</u><br><u>Code</u> | <u>Sub-Object</u><br><u>Code</u> | <u>Balance</u><br><u>Type</u><br><u>Code</u> | <u>Object</u><br><u>Type</u><br><u>Code</u> | <u>Fiscal</u><br>Period | Document<br>Type | <u>Origin</u><br><u>Code</u> | Document<br>Number | Transaction<br>Ledger<br>Entry<br>Description | <u>Transaction</u><br><u>Ledger</u><br><u>Entry</u><br><u>Amount</u> | <u>Debit</u><br><u>Credit</u><br><u>Code</u> | <u>Transaction</u><br><u>Date</u> | <u>Organization</u><br><u>Document</u><br><u>Number</u> | <u>Project</u><br><u>Code</u> | Organization<br><u>Reference</u><br><u>Id</u> | Reference<br>Document<br>Type<br>Code | <u>Reference</u><br><u>Origin</u><br><u>Code</u> | Re<br>Di |
|-----------------------------|-----------------------------|--------------------------|-------------------------------------|------------------------------|----------------------------------|----------------------------------------------|---------------------------------------------|-------------------------|------------------|------------------------------|--------------------|-----------------------------------------------|----------------------------------------------------------------------|----------------------------------------------|-----------------------------------|---------------------------------------------------------|-------------------------------|-----------------------------------------------|---------------------------------------|--------------------------------------------------|----------|
| <u>2015</u>                 | <u>PB</u>                   | <u>1310001</u>           |                                     | <u>2100</u>                  |                                  | <u>AC</u>                                    | Ш                                           | <u>01</u>               | DVCA             | <u>01</u>                    | <u>3872977</u>     | TP<br>Generated<br>Offset                     | 4,909.08                                                             | с                                            | 07/17/2014                        |                                                         |                               |                                               |                                       |                                                  |          |
| <u>2015</u>                 | <u>PB</u>                   | <u>1310001</u>           |                                     | <u>2100</u>                  |                                  | <u>AC</u>                                    | Ш                                           | <u>01</u>               | DVCA             | <u>01</u>                    | <u>3876921</u>     | TP<br>Generated<br>Offset                     | 327.91                                                               | с                                            | 07/10/2014                        |                                                         |                               |                                               |                                       |                                                  |          |
| <u>2015</u>                 | <u>PB</u>                   | <u>1310001</u>           |                                     | <u>2100</u>                  |                                  | <u>AC</u>                                    | Ц                                           | <u>01</u>               | DVCA             | <u>01</u>                    | <u>3877346</u>     | TP<br>Generated<br>Offset                     | 37.73                                                                | D                                            | 07/10/2014                        |                                                         |                               |                                               |                                       |                                                  |          |
| <u>2015</u>                 | <u>PB</u>                   | <u>1310001</u>           |                                     | <u>2100</u>                  |                                  | <u>AC</u>                                    | ш                                           | <u>01</u>               | DVCA             | <u>01</u>                    | <u>3887874</u>     | TP<br>Generated<br>Offset                     | 1,223.46                                                             | с                                            | 07/28/2014                        |                                                         |                               |                                               |                                       |                                                  |          |
| <u>2015</u>                 | <u>PB</u>                   | <u>1310001</u>           |                                     | <u>2100</u>                  |                                  | <u>AC</u>                                    | ш                                           | <u>01</u>               | DVCA             | <u>01</u>                    | <u>3961355</u>     | TP<br>Generated<br>Offset                     | 1,740.06                                                             | с                                            | 07/22/2014                        |                                                         |                               |                                               |                                       |                                                  |          |
| <u>2015</u>                 | <u>PB</u>                   | <u>1310001</u>           |                                     | <u>2100</u>                  |                                  | <u>AC</u>                                    | ш                                           | <u>01</u>               | <u>CHKD</u>      | <u>01</u>                    | <u>919170</u>      | AMY<br>MARGLIN                                | 37.73                                                                | с                                            | 07/15/2014                        |                                                         |                               |                                               | DVCA                                  | <u>01</u>                                        | 38       |
| <u>2015</u>                 | <u>PB</u>                   | <u>1310001</u>           |                                     | <u>2100</u>                  |                                  | <u>ac</u>                                    | ш                                           | <u>01</u>               | <u>CHKD</u>      | <u>01</u>                    | <u>919171</u>      | LETICIA<br>GONZALES                           | 327.91                                                               | D                                            | 07/15/2014                        |                                                         |                               |                                               | DVCA                                  | <u>01</u>                                        | 38       |
| <u>2015</u>                 | <u>PB</u>                   | <u>1310001</u>           |                                     | <u>2100</u>                  |                                  | <u>AC</u>                                    | ш                                           | <u>01</u>               | <u>CHKD</u>      | <u>01</u>                    | <u>919883</u>      | MIRIAM<br>FAHEM                               | 4,909.08                                                             | D                                            | 07/22/2014                        |                                                         |                               |                                               | DVCA                                  | <u>01</u>                                        | 38       |
| <u>2015</u>                 | <u>PB</u>                   | <u>1310001</u>           |                                     | <u>2100</u>                  |                                  | <u>AC</u>                                    | ш                                           | <u>01</u>               | <u>CHKD</u>      | <u>01</u>                    | <u>919934</u>      | DANIEL<br>CISNEROS                            | 1,740.06                                                             | D                                            | 07/24/2014                        |                                                         |                               |                                               | DVCA                                  | <u>01</u>                                        | 39       |

Export options: <u>CSV | spreadsheet | XML</u>

This screen shows all the transactions that make up this amount. To see the document behind any of the amounts, click on the underlined document number.

### **Balance by Consolidation:**

Balance by Consolidation located under Balance Inquiries provides balances using the highest reporting level.

| Balances By Consolidation Lookup 🥊                                               |                     |                      |                   |                      |                           |                    |                 |  |  |
|----------------------------------------------------------------------------------|---------------------|----------------------|-------------------|----------------------|---------------------------|--------------------|-----------------|--|--|
| * Fiscal Year                                                                    | 2015                |                      |                   |                      |                           |                    |                 |  |  |
| * Chart Code:                                                                    | PB 🕓                |                      |                   |                      |                           |                    |                 |  |  |
| * Account Number                                                                 | 1310001             |                      |                   | _                    |                           |                    |                 |  |  |
| Sub-Account Number                                                               |                     |                      |                   | Clie                 |                           | - dauliu - d       |                 |  |  |
| Consolidation Option:                                                            | • Consolidation     | Detail C Exclude Sub | -Accounts         | item                 | k on any ur<br>s Here voi | ideriined          |                 |  |  |
| Include Cost Share Sub-Accounts                                                  | C Include 🖲 Exclus  | C Include @ Exclude  |                   |                      |                           |                    |                 |  |  |
| Include Pending Ledger Entry                                                     | ● No C Approved     | C All                | <u> </u>          | 2011                 | hehind nos                | tings              |                 |  |  |
|                                                                                  | sea                 | rch clear canc       | el                | $\rightarrow$        | bernina pos               | dings.             |                 |  |  |
| One item retrieved.                                                              |                     |                      |                   |                      |                           |                    |                 |  |  |
| Fiscal Year         Chart Code         Account Number         Sub-Account Number | Reporting Sort Code | Consolidation Code   | Lookup By Level   | <u>Budget Amount</u> | Actuals Amount            | Encumbrance Amount | <u>Variance</u> |  |  |
| <u>2015 PB 1310001</u> *ALL* A                                                   |                     | OTRE                 | <u>Drill Down</u> | 0.00                 | (8,162.78)                | 0.00               | (8,162.78)      |  |  |
| Export options; <u>CSV   spreadsheet   XML</u>                                   |                     |                      |                   |                      |                           |                    |                 |  |  |
| Totals                                                                           | Tuna                | Budget An            | ount Act          | uale Amount          | Encumbra                  | oce Amount V       | ariance         |  |  |

| Туре                   | Budget Amount | Actuals Amount | Encumbrance Amount | Variance   |
|------------------------|---------------|----------------|--------------------|------------|
| Income                 | 0.00          | (8,162.78)     | 0.00               | (8,162.78) |
| Income From Transfers  | 0.00          | 0.00           | 0.00               | 0.00       |
| Total Income           | 0.00          | (8,162.78)     | 0.00               | (8,162.78) |
|                        |               | ~<br>          |                    |            |
| Expense                | 0.00          | 0.00           | 0.00               | 0.00       |
| Expense From Transfers | 0.00          | 0.00           | 0.00               | 0.00       |
| Total Expense          | 0.00          | 0.00           | 0.00               | 0.00       |
|                        |               |                | ·                  |            |

If you click on the Drill Down, it will take you to the below screen.

| Balances I | By Level | Lookup | 2 |
|------------|----------|--------|---|
|------------|----------|--------|---|

One item retrieved.

| Fiscal Year | <u>Chart Code</u> | Account Number | Sub-Account Number | Consolidation Code | Level Code | Lookup By Object | Budget Amount | Actuals Amount | Encumbrance Amount | <u>Variance</u> |
|-------------|-------------------|----------------|--------------------|--------------------|------------|------------------|---------------|----------------|--------------------|-----------------|
| 2015        | <u>PB</u>         | <u>1310001</u> | *ALL*              | <u>OTRE</u>        | OFFC       | Drill Down       | 0.00          | (8,162.78)     | 0.00               | (8,162.78)      |

Export options: <u>CSV | spreadsheet | XML</u>

If you click on Drill Down again it will take you to the below screen.

## Balances By Object Lookup <sub>?</sub>

3 items retrieved, displaying all items.

| Fiscal Year | Chart Code | Account Number | Sub-Account Number | Object Code | Level Code | Budget Amount | Actuals Amount    | Encumbrance Amount | <u>Variance</u> | See Pending Entry |
|-------------|------------|----------------|--------------------|-------------|------------|---------------|-------------------|--------------------|-----------------|-------------------|
| 2015        | <u>PB</u>  | <u>1310001</u> | *ALL*              | <u>4510</u> | OFFC       | <u>0.00</u>   | <u>(2,925.79)</u> | <u>0.00</u>        | (2,925.79)      | Drill Down        |
| <u>2015</u> | <u>PB</u>  | <u>1310001</u> | *ALL*              | <u>4524</u> | OFFC       | <u>0.00</u>   | <u>(327.91)</u>   | <u>0.00</u>        | (327.91)        | Drill Down        |
| <u>2015</u> | <u>PB</u>  | <u>1310001</u> | *ALL*              | <u>4531</u> | OFFC       | <u>0.00</u>   | <u>(4,909.08)</u> | <u>0.00</u>        | (4,909.08)      | Drill Down        |

Export options: <u>CSV</u> | <u>spreadsheet</u> | <u>XML</u>

You can click on any number underlined to get to the document behind it.

### **Cash Balances:**

<u>PB</u>

Export options: <u>CSV | spreadsheet | XML</u>

2015

<u>1310001</u>

\*ALL\*

\*ALL\*

<u>1100</u>

Cash Balances located under Balance Inquiries provides the beginning, annual, and available balance within an account only for object code 1100 – Cash.

| Cash Bal              | ance Look            | up 🥐              |             |                |                          |                                  |                                              |                                       |                                  |
|-----------------------|----------------------|-------------------|-------------|----------------|--------------------------|----------------------------------|----------------------------------------------|---------------------------------------|----------------------------------|
|                       |                      |                   |             | * Fis          | cal Year: 2015           | 0                                |                                              |                                       |                                  |
|                       |                      |                   |             | * Ch           | art Code: PB             | 9                                |                                              |                                       |                                  |
|                       |                      |                   |             | * Account      | Number: 131000           | n 🕓                              |                                              |                                       |                                  |
|                       |                      |                   |             | ub-Account     | Number:                  | 8                                |                                              |                                       |                                  |
|                       |                      |                   |             | Consolidatio   | n Option: 🖲 <sub>C</sub> | onsolidation C Detail C Excl     | ude Sub-Accounts                             |                                       |                                  |
|                       |                      |                   | Include P   | ending Ledg    | er Entry: 💿 <sub>N</sub> | o C Approved C All               |                                              |                                       |                                  |
|                       |                      |                   |             | sea            | rch clear                | cancel                           |                                              |                                       |                                  |
|                       |                      |                   |             |                |                          |                                  |                                              |                                       |                                  |
| ne item ret           | rieved.              |                   |             |                |                          |                                  |                                              |                                       |                                  |
| <u>Fiscal</u><br>Year | <u>Chart</u><br>Code | Account<br>Number | Sub-Account | Object<br>Code | Sub-Object               | Beginning Balance Line<br>Amount | Contracts Grants Beginning Balance<br>Amount | Account Line Annual Balance<br>Amount | <u>Available Cash</u><br>Balance |

0.00

(6,939.32)

(6,939.32)

0.00

#### **General Ledger Balance:**

General Ledger Balance located under Balance Inquiries provides object code balances by month.

|                                                        |                                               |                                                                                  | ?                                                              | -                                                                                                    |                                                                                    |                                                    |                                                                                                    |                                                                                                  |                                                                                                    | -                                                      |                                                                              |                                                                 |
|--------------------------------------------------------|-----------------------------------------------|----------------------------------------------------------------------------------|----------------------------------------------------------------|----------------------------------------------------------------------------------------------------|------------------------------------------------------------------------------------|----------------------------------------------------|----------------------------------------------------------------------------------------------------|--------------------------------------------------------------------------------------------------|----------------------------------------------------------------------------------------------------|--------------------------------------------------------|------------------------------------------------------------------------------|-----------------------------------------------------------------|
|                                                        |                                               |                                                                                  |                                                                | * Fiscal Y                                                                                                    | rear: 2015 🕓                                                                       |                                                    |                                                                                                    |                                                                                                  |                                                                                                    |                                                        |                                                                              |                                                                 |
|                                                        |                                               |                                                                                  |                                                                | * Chart C                                                                                                    | ode: PB                                                                            |                                                    |                                                                                                    |                                                                                                  |                                                                                                    |                                                        |                                                                              |                                                                 |
|                                                        |                                               |                                                                                  | * ۵                                                            | ccount Num                                                                                                    | ber: 1310001                                                                       | ٩                                                  |                                                                                                    |                                                                                                  |                                                                                                    |                                                        |                                                                              |                                                                 |
|                                                        |                                               |                                                                                  | Sub-A                                                          |                                                                                                    | ber 9                                                                              | )                                                  |                                                                                                    |                                                                                                  |                                                                                                    |                                                        |                                                                              |                                                                 |
|                                                        |                                               |                                                                                  |                                                                | Object C                                                                                                    | ode:                                                                               |                                                    |                                                                                                    |                                                                                                  |                                                                                                    |                                                        |                                                                              |                                                                 |
|                                                        |                                               |                                                                                  | 5                                                              | ub-Object C                                                                                                    | ode:                                                                               |                                                    |                                                                                                    |                                                                                                  |                                                                                                    |                                                        |                                                                              |                                                                 |
|                                                        |                                               |                                                                                  | Bala                                                           | nce Type (                                                                                                    | ode: 00                                                                            |                                                    |                                                                                                    |                                                                                                  |                                                                                                    |                                                        |                                                                              |                                                                 |
|                                                        |                                               |                                                                                  | Oh                                                             | iect Type C                                                                                                    | ode:                                                                               |                                                    |                                                                                                    |                                                                                                  |                                                                                                    |                                                        |                                                                              |                                                                 |
|                                                        |                                               |                                                                                  | Conso                                                          | lidation On                                                                                                    | tion: Conco                                                                        | lidation () Datail                                 | O Evoludo Sub                                                                                                    | Associate                                                                                        |                                                                                                    |                                                        |                                                                              |                                                                 |
|                                                        |                                               |                                                                                  | Amou                                                           | int View On                                                                                                    | tion: Conso                                                                        | v O Accurculate                                    | ·· Exclude Sub                                                                                                    | -Accounts                                                                                        |                                                                                                    |                                                        |                                                                              |                                                                 |
|                                                        |                                               |                                                                                  | Include Pendin                                                 | a Ledaer E                                                                                                    | ntry: • No O                                                                       | Approved C All                                     |                                                                                                    |                                                                                                  |                                                                                                    |                                                        |                                                                              |                                                                 |
|                                                        |                                               |                                                                                  |                                                                |                                                                                                    |                                                                                    |                                                    |                                                                                                    |                                                                                                  |                                                                                                    |                                                        |                                                                              |                                                                 |
|                                                        |                                               |                                                                                  |                                                                |                                                                                                    |                                                                                    | search                                             | clear cance                                                                                                    |                                                                                                  |                                                                                                    |                                                        |                                                                              |                                                                 |
| 5 items re<br><u>Fiscal</u>                            | trieved, disp                                 | olaying all items.                                                               | <u>Sub-Account</u>                                             | Object                                                                                                    | Sub-Object                                                                         | Balance Type                                       | Clear Cance                                                                                                    | Beginning Balance Line                                                                           | Contracts Gran                                                                                       | <u>ts Beginning</u>                                    | Account I                                                                    | Line Annua                                                      |
| i items re<br><u>Fiscal</u><br>Year                    | trieved, disp<br>Chart<br>Code                | olaying all items.<br>Account<br>Number                                          | Sub-Account<br>Number                                          | Object<br>Code                                                                                                    | Sub-Object<br>Code                                                                 | Balance Type                                       | Clear Cance                                                                                                    | Beginning Balance Line<br>Amount                                                                 | <u>Contracts Gran</u><br>Balance A                                                                   | ts Beginning<br>Amount                                 | <u>Account I</u><br>Balance                                                  | Line Annua<br>e Amount                                          |
| items re<br><u>Fiscal</u><br><u>Year</u><br>2015       | trieved, disp<br>Chart<br>Code<br>PB          | playing all items.<br>Account<br>Number<br>1310001                               | Sub-Account<br>Number<br>*ALL*                                 | Object<br>Code                                                                                                    | Sub-Object<br>Code<br>*ALL*                                                        | Balance Type<br>Code                               | Clear Cance<br>Object Type<br>Code<br>*ALL*                                                                                   | Beginning Balance Line<br>Amount<br>0.00                                                         | <u>Contracts Gran</u><br>Balance A                                                                   | ts Beginning<br>Imount<br>0.00                         | <u>Account I</u><br><u>Balance</u>                                           | Line Annu<br>e Amount<br>(6,9:                                  |
| i items re<br>Fiscal<br>Year<br>2015                   | trieved, disp<br>Chart<br>Code<br>PB          | olaying all items.<br>Account<br>Number<br>1310001<br>July                       | Sub-Account<br>Number<br>*ALL*                                 | 0bject<br>Code<br>1100                                                                                             | Sub-Object<br>Code<br>*ALL*<br>October                                             | Balance Type<br>Code<br>AC                         | Object Type       Code       *ALL*       .00       January                                                                    | Beginning Balance Line<br>Amount<br>0.00                                                         | <u>Contracts Gran</u><br><u>Balance A</u><br>2 April                                                 | ts Beainnina<br>Amount<br>0.00                         | Account I<br>Balance                                                         | Line Annu.<br>e Amount<br>(6,9:                                 |
| 5 items re<br>Fiscal<br>Year<br>2015                   | trieved, disp<br>Chart<br>Code<br>PB          | olaying all items.<br>Account<br>Number<br>1310001<br>July<br>August             | Sub-Account<br>Number<br>*ALL*<br>(6.)                         | 0bject<br>Code<br>1100<br>939.32)                                                                                  | Sub-Object<br>Code<br>*ALL*<br>October<br>ovember                                  | Balance Type<br>Code<br>AC                         | Object Type       Code       *ALL*       .00     January       .00     Februar                                                | Beginning Balance Line<br>Amount<br>0.00<br>y 0.00<br>y 0.00                                     | <u>Contracts Gran</u><br><u>Balance #</u><br>2 April<br>2 May                                        | ts Beainnina<br>Imount<br>0.00                         | <u>Account I</u><br>Balance                                                  | Line Annu<br>e Amount<br>(6,9:                                  |
| 5 items re<br>Fiscal<br>Year<br>2015                   | trieved, disp<br>Chart<br>Code<br>PB          | Arrow all items.<br>Account<br>Number<br>1310001<br>July<br>August<br>September  | Sub-Account<br>Number<br>*ALL*<br>(6.                          | Object<br>Code           1100           939.321           0.00           0.00                                      | Sub-Object<br>Code<br>*ALL*<br>October<br>ovember<br>ecember                       | Balance Type<br>Code<br>AC                         | Object Type       Code       *ALL*       .00     January       .00     Februar       .00     March                            | Beginning Balance Line<br>Amount<br>0.00<br>y 0.00<br>y 0.00<br>y 0.00                           | Contracts Gran<br>Balance A<br>2 April<br>2 May<br>2 June                                            | ts Beginning<br>Amount<br>0.00                         | Account 1<br>Balance<br>0.00<br>0.00<br>0.00                                 | Line Annu.<br>e Amount<br>(6,9:                                 |
| i items re<br>Fiscal<br>Year<br>2015                   | trieved, disp<br>Chart<br>Code<br>PB          | Account<br>Number<br>1310001<br>July<br>August<br>September                      | Sub-Account<br>Number<br>*ALL*<br>(6.                          | Object           Code           1100           939.32)           0.00           N           0.00                   | Sub-Object<br>Code<br>*ALL*<br>October<br>ovember<br>ecember                       | Balance Type<br>Code<br>AC                         | Object Type       Code       *ALL*       .00     January       .00     Februar       .00     March                            | Beginning Balance Line<br>Amount<br>0.00<br>y 0.00<br>y 0.00                                     | Contracts Gran<br>Balance A<br>2 April<br>2 May<br>2 June<br>Year End                                | ts Beainnina<br>Imount<br>0.00                         | Account I<br>Balance<br>0.00<br>0.00<br>0.00<br>0.00                         | Line Annu.<br>e Amount<br>(6,9:                                 |
| 5 items re<br>Fiscal<br>Year<br>2015<br>Fiscal<br>Year | trieved, disp<br>Chart<br>PB<br>Chart<br>Code | Account<br>Number<br>1310001<br>July<br>August<br>September<br>Account<br>Number | Sub-Account<br>Number<br>*ALL*<br>(6.<br>Sub-Account<br>Number | Object<br>Code           1100           939.32)           0.00           0.00           D           Object<br>Code | Sub-Object<br>Code<br>*ALL*<br>October<br>ecember<br>ecember<br>Sub-Object<br>Code | Balance Type<br>Code<br>AC<br>Balance Type<br>Code | Object Type       Code       *ALL*       .00     January       .00     Februar       .00     March       Object Type     Code | Beginning Balance Line<br>Amount<br>0.00<br>y 0.00<br>y 0.00<br>Beginning Balance Line<br>Amount | Contracts Gran<br>Balance A<br>2 April<br>2 May<br>2 June<br>Year End<br>Contracts Gran<br>Balance A | ts Beginning<br>mount<br>0.00<br>ts Beginning<br>mount | Account 1<br>Balance<br>0.00<br>0.00<br>0.00<br>0.00<br>Account 1<br>Balance | Line Annu<br>e <u>Amount</u><br>(6,9:<br>Line Annu.<br>e Amount |

Any of the numbers can be clicked on to get more information behind it. If you click on \$(6,939.32) it will take you to the below screen.

General Ledger Entry Lookup 🎅

4 items retrieved, displaying all items.

| <u>Fisc</u><br>Yea | al <u>Char</u><br>r <u>Code</u> | t <u>Account</u><br>Number | <u>Sub-Account</u><br><u>Number</u> | <u>Object</u><br><u>Code</u> | <u>Sub-Object</u><br><u>Code</u> | Balance<br>Type<br>Code | Object<br>Type<br>Code | <u>Fiscal</u><br><u>Period</u> | Document<br>Type | <u>Origin</u><br><u>Code</u> | <u>Document</u><br><u>Number</u> | <u>Transaction</u><br>Ledger<br>Entry<br>Description | <u>Transaction</u><br>Ledger<br>Entry<br><u>Amount</u> | <u>Debit</u><br><u>Credit</u><br><u>Code</u> | <u>Transaction</u><br><u>Date</u> | <u>Organization</u><br><u>Document</u><br><u>Number</u> | <u>Project</u><br><u>Code</u> | Organization<br><u>Reference</u><br><u>Id</u> | Reference<br>Document<br>Type<br>Code | <u>Reference</u><br>Origin<br><u>Code</u> | 28<br>D:<br>1 |
|--------------------|---------------------------------|----------------------------|-------------------------------------|------------------------------|----------------------------------|-------------------------|------------------------|--------------------------------|------------------|------------------------------|----------------------------------|------------------------------------------------------|--------------------------------------------------------|----------------------------------------------|-----------------------------------|---------------------------------------------------------|-------------------------------|-----------------------------------------------|---------------------------------------|-------------------------------------------|---------------|
| 2015               | <u>PB</u>                       | <u>1310001</u>             |                                     | <u>1100</u>                  |                                  | <u>AC</u>               | <u>AS</u>              | <u>01</u>                      | <u>CHKD</u>      | <u>01</u>                    | <u>919170</u>                    | GENERATED<br>OFFSET                                  | 37.73                                                  | D                                            | 07/15/2014                        |                                                         |                               |                                               |                                       |                                           |               |
| 2015               | <u>PB</u>                       | <u>1310001</u>             |                                     | <u>1100</u>                  |                                  | <u>AC</u>               | <u>AS</u>              | <u>01</u>                      | <u>CHKD</u>      | <u>01</u>                    | <u>919171</u>                    | GENERATED<br>OFFSET                                  | 327.91                                                 | с                                            | 07/15/2014                        |                                                         |                               |                                               |                                       |                                           |               |
| <u>2015</u>        | <u>PB</u>                       | <u>1310001</u>             |                                     | <u>1100</u>                  |                                  | <u>AC</u>               | <u>AS</u>              | <u>01</u>                      | <u>CHKD</u>      | <u>01</u>                    | <u>919883</u>                    | GENERATED<br>OFFSET                                  | 4,909.08                                               | с                                            | 07/22/2014                        |                                                         |                               |                                               |                                       |                                           |               |
| <u>2015</u>        | <u>PB</u>                       | <u>1310001</u>             |                                     | <u>1100</u>                  |                                  | <u>AC</u>               | <u>AS</u>              | <u>01</u>                      | <u>CHKD</u>      | <u>01</u>                    | <u>919934</u>                    | GENERATED<br>OFFSET                                  | 1,740.06                                               | с                                            | 07/24/2014                        |                                                         |                               |                                               |                                       |                                           |               |

Export options: <u>CSV | spreadsheet | XML</u>

To see information behind these number you can click on any of the document numbers.

## General Ledger Entry Inquiry:

General Ledger Entry Inquiry located under Balance Inquiries provides the transactions that make up a balance.

| Gen                         | eral Li              | edger En          | try Lookup                          | ?                            | ÷.                               |                                              |                        |                                |                  |                              |                    |                           |                                         |                                |                                   |                                                         |                 |                                 |                                       |
|-----------------------------|----------------------|-------------------|-------------------------------------|------------------------------|----------------------------------|----------------------------------------------|------------------------|--------------------------------|------------------|------------------------------|--------------------|---------------------------|-----------------------------------------|--------------------------------|-----------------------------------|---------------------------------------------------------|-----------------|---------------------------------|---------------------------------------|
|                             |                      |                   | Fiscal                              | Year:                        | 2015 🕓                           |                                              |                        |                                |                  |                              | Docur              | nent Type:                | 9                                       |                                |                                   |                                                         |                 |                                 |                                       |
|                             |                      |                   | Chart                               | Code:                        | РВ 🕓                             |                                              |                        |                                |                  |                              | 0                  | rigin Code:               | 9                                       |                                |                                   |                                                         |                 |                                 |                                       |
|                             |                      |                   | Account Nu                          | mber:                        | 1310001                          | ٩                                            |                        |                                |                  |                              | Documer            | t Number:                 |                                         |                                |                                   |                                                         |                 |                                 |                                       |
|                             |                      | Sul               | o-Account Nu                        | mber:                        | ۹                                |                                              |                        |                                | Orga             | nizatio                      | n Documer          | t Number:                 |                                         |                                |                                   |                                                         |                 |                                 |                                       |
|                             |                      |                   | Object                              | Code:                        | ۹                                |                                              |                        |                                |                  |                              | Pro                | ject Code:                | ٩                                       | _                              |                                   |                                                         |                 |                                 |                                       |
|                             |                      |                   | Sub-Object                          | Code:                        | ۹                                |                                              |                        |                                |                  | Organ                        | ization Ref        | erence Id:                |                                         |                                |                                   |                                                         |                 |                                 |                                       |
|                             |                      | E                 | alance Type                         | Code:                        | AC S                             |                                              |                        |                                | Refe             | rence D                      | ocument 1          | ype Code: 🖊               |                                         | Clic                           | ck on und                         | derlined                                                |                 |                                 |                                       |
|                             |                      |                   | Object Type                         | Code:                        | 9                                |                                              |                        |                                |                  | Re                           | eference O         | rigin Cod                 | do                                      | cum                            | ont num                           | hars to n                                               |                 |                                 |                                       |
|                             |                      |                   | Fiscal P                            | eriod:                       | 01                               |                                              |                        |                                | Re               | eferenc                      | e Documer          | t Numb                    | uu                                      |                                |                                   |                                                         |                 |                                 |                                       |
| F                           | endin                | g Entry A         | pproved India                       | cator:                       | • No C At                        | proved (                                     | ) All                  |                                |                  |                              |                    |                           | up                                      | the                            | docume                            | nt that h                                               | ad              |                                 |                                       |
|                             |                      |                   |                                     |                              |                                  |                                              | sear                   | ch c                           | lear ca          | ncel                         |                    |                           |                                         | tł                             | ne transa                         | iction.                                                 |                 |                                 |                                       |
|                             |                      |                   |                                     |                              |                                  |                                              |                        |                                |                  |                              |                    |                           | $\geq$                                  | -                              |                                   |                                                         |                 |                                 |                                       |
| 18 iten                     | ns retrie            | eved, displ       | aying all items                     |                              |                                  |                                              |                        |                                |                  |                              |                    | /                         |                                         |                                |                                   |                                                         |                 |                                 |                                       |
| <u>Fisca</u><br><u>Year</u> | <u>Chart</u><br>Code | Account<br>Number | <u>Sub-Account</u><br><u>Number</u> | <u>Object</u><br><u>Code</u> | <u>Sub-Object</u><br><u>Code</u> | <u>Balance</u><br><u>Type</u><br><u>Code</u> | Object<br>Type<br>Code | <u>Fiscal</u><br><u>Period</u> | Document<br>Type | <u>Oriqin</u><br><u>Code</u> | Document<br>Number | Trans<br>U<br>Scription   | ransaction<br>Ledger<br>Entry<br>Amount | <u>Debit</u><br>Credit<br>Code | <u>Transaction</u><br><u>Date</u> | <u>Organization</u><br><u>Document</u><br><u>Number</u> | Project<br>Code | Organization<br>Reference<br>Id | Reference<br>Document<br>Type<br>Code |
| <u>2015</u>                 | <u>PB</u>            | <u>1310001</u>    |                                     | <u>1100</u>                  |                                  | AC                                           | <u>AS</u>              | <u>01</u>                      | <u>CHKD</u>      | <u>01</u>                    | 919170             | GENERATED<br>OFFSET       | 37.73                                   | D                              | 07/15/2014                        |                                                         |                 |                                 |                                       |
| <u>2015</u>                 | <u>PB</u>            | 1310001           |                                     | <u>1100</u>                  |                                  | AC                                           | AS                     | <u>01</u>                      | CHKD             | <u>01</u>                    | <u>919171</u>      | GENERATED<br>OFFSET       | 327.91                                  | с                              | 07/15/2014                        |                                                         |                 |                                 |                                       |
| 2015                        | <u>PB</u>            | 1310001           |                                     | 1100                         |                                  | AC                                           | AS                     | <u>01</u>                      | CHKD             | 01                           | <u>919883</u>      | GENERATED<br>OFFSET       | 4,909.08                                | с                              | 07/22/2014                        |                                                         |                 |                                 |                                       |
| <u>2015</u>                 | <u>PB</u>            | 1310001           |                                     | 1100                         |                                  | AC                                           | AS                     | <u>01</u>                      | CHKD             | <u>01</u>                    | <u>919934</u>      | GENERATED<br>OFFSET       | 1,740.06                                | с                              | 07/24/2014                        |                                                         |                 |                                 |                                       |
| <u>2015</u>                 | <u>PB</u>            | <u>1310001</u>    |                                     | 2100                         |                                  | AC                                           | <u>LI</u>              | <u>01</u>                      | DVCA             | <u>01</u>                    | <u>3887874</u>     | TP<br>Generated<br>Offset | 1,223.46                                | с                              | 07/28/2014                        |                                                         |                 |                                 |                                       |
| 2015                        | PB                   | 1310001           |                                     | 2100                         |                                  | AC                                           | LI                     | 01                             | CHKD             | 01                           | 919170             | AMY                       | 37.73                                   | с                              | 07/15/2014                        |                                                         |                 |                                 | DVCA                                  |

General Ledger Entry defaults to the current month, you can also narrow your search by entering more information. If you want to see all months put "\*" in the Fiscal Period box.

| eneral Ledger Entry Lookup 🎅      |             | Sector Sector Se |   |
|-----------------------------------|-------------|----------------------------------------------------------------------------------------------------|---|
|                                   |             |                                                                                                    |   |
| Fiscal Year:                      | 2015 🕓      | Document Type:                                                                                                    | ۲ |
| Chart Code:                       | PB 🔍        | Origin Code:                                                                                                    | ٩ |
| Account Number:                   | 1310001     | Document Number:                                                                                                    |   |
| Sub-Account Number:               | 9           | ment Number:                                                                                                    |   |
| Object Code:                      | 4* <b>9</b> | Defaults to                                                                                                    | ۲ |
| Sub-Object Code:                  | <u> </u>    | current month                                                                                                    |   |
| Balance Type Code:                | AC (S)      | Code:                                                                                                    | ۲ |
| Object Type Code:                 | 9           | Reference Origin Code:                                                                                                    | ۲ |
| Fiscal Period:                    | 01 🔇        | Reference Document Number:                                                                                                    |   |
| Pending Entry Approved Indicator: |             |                                                                                                    |   |
|                                   | search      | ear cancel                                                                                                    |   |

5 items retrieved, displaying all items.

| <u>Fiscal</u><br><u>Year</u> | <u>Chart</u><br><u>Code</u> | <u>Account</u><br>Number | <u>Sub-Account</u><br><u>Number</u> | <u>Object</u><br><u>Code</u> | <u>Sub-Object</u><br><u>Code</u> | <u>Balance</u><br><u>Type</u><br><u>Code</u> | <u>Object</u><br><u>Type</u><br><u>Code</u> | <u>Fiscal</u><br>Period | Document<br>Type | <u>Origin</u><br><u>Code</u> | Document<br>Number | Transaction<br>Ledger<br>Entry<br>Description | <u>Transaction</u><br>Ledger<br>Entry<br><u>Amount</u> | <u>Debit</u><br><u>Credit</u><br><u>Code</u> | <u>Transaction</u><br><u>Date</u> | <u>Organization</u><br><u>Document</u><br><u>Number</u> | <u>Project</u><br><u>Code</u> | Organization<br>Reference<br>Id | Reference<br>Documen<br>Type<br>Code |
|------------------------------|-----------------------------|--------------------------|-------------------------------------|------------------------------|----------------------------------|----------------------------------------------|---------------------------------------------|-------------------------|------------------|------------------------------|--------------------|-----------------------------------------------|--------------------------------------------------------|----------------------------------------------|-----------------------------------|---------------------------------------------------------|-------------------------------|---------------------------------|--------------------------------------|
| <u>2015</u>                  | <u>PB</u>                   | <u>1310001</u>           |                                     | <u>4510</u>                  |                                  | <u>ac</u>                                    | <u>IN</u>                                   | <u>01</u>               | DVCA             | <u>01</u>                    | <u>3877346</u>     | REFUND -<br>AMY<br>MARGLIN                    | 37.73                                                  | с                                            | 07/10/2014                        |                                                         |                               |                                 |                                      |
| <u>2015</u>                  | <u>PB</u>                   | <u>1310001</u>           |                                     | <u>4510</u>                  |                                  | <u>AC</u>                                    | IN                                          | <u>01</u>               | DVCA             | <u>01</u>                    | <u>3887874</u>     | REFUND<br>REQUEST -<br>KRYSTAL<br>MARTINEZ    | 1,223.46                                               | D                                            | 07/28/2014                        |                                                         |                               |                                 |                                      |
| <u>2015</u>                  | <u>PB</u>                   | <u>1310001</u>           |                                     | <u>4510</u>                  |                                  | AC                                           | IN                                          | <u>01</u>               | DVCA             | <u>01</u>                    | <u>3961355</u>     | REFUND -<br>DANIEL<br>CISNEROS                | 1,740.06                                               | D                                            | 07/22/2014                        |                                                         |                               |                                 |                                      |
| <u>2015</u>                  | <u>PB</u>                   | <u>1310001</u>           |                                     | <u>4524</u>                  |                                  | <u>ac</u>                                    | <u>IN</u>                                   | <u>01</u>               | DVCA             | <u>01</u>                    | <u>3876921</u>     | REFUND -<br>LETICIA<br>GONZALES               | 327.91                                                 | D                                            | 07/10/2014                        |                                                         |                               |                                 |                                      |
| 2015                         | <u>PB</u>                   | <u>1310001</u>           |                                     | <u>4531</u>                  |                                  | AC                                           | IN                                          | <u>01</u>               | DVCA             | <u>01</u>                    | 3872977            | Refund -<br>Miriam                            | 4,909.08                                               | D                                            | 07/17/2014                        |                                                         |                               |                                 |                                      |

#### **General Ledger Pending Entries**

2015 PB

<u>2015</u> <u>PB</u> <u>1261055</u>

1261055 ..... <u>6201</u>

<u>6201</u>

<u>AC</u>

AC

This will show you what entries are pending for your account. If a document is final, it will not show in this screen. If a document is saved, enroute, or processed it will show in this screen. Below is what the screen looks like. If you do not have any documents in the pending section for your account, not items will appear.

| Ger          | ieral Le       | edger Pe       | nding Entry I    | ookup       | ) ?        | 14               |                |               |                           |           |                |                                     |                                     |                        |                    |                                 |         | and the second            |                                     |                        |
|--------------|----------------|----------------|------------------|-------------|------------|------------------|----------------|---------------|---------------------------|-----------|----------------|-------------------------------------|-------------------------------------|------------------------|--------------------|---------------------------------|---------|---------------------------|-------------------------------------|------------------------|
|              |                |                |                  |             |            |                  |                |               |                           |           |                |                                     |                                     |                        |                    |                                 |         |                           |                                     |                        |
|              |                |                | Fiscal           | Year:       | 2015 🕓     |                  |                |               |                           | Lee       | dger Docun     | nent Type:                          | 9                                   | )                      |                    |                                 |         |                           |                                     |                        |
|              |                |                | Chart            | Code: [     | PB 🕓       |                  |                |               |                           |           | 01             | rigin Code:                         | ۹                                   |                        |                    |                                 |         |                           |                                     |                        |
|              |                |                | Account Nur      | nber: [     | 1261055    | 9                |                |               |                           |           | Documer        | t Number:                           |                                     |                        |                    |                                 |         |                           |                                     |                        |
|              |                | Sut            | o-Account Nur    | nber: [     | ٩          |                  |                |               | Orga                      | nizatio   | n Documer      | t Number:                           |                                     |                        |                    |                                 |         |                           |                                     |                        |
|              |                |                | Object           | Code: [     | ٩          |                  |                |               |                           |           | Pro            | ject Code:                          | ٩                                   | )                      |                    |                                 |         |                           |                                     |                        |
|              |                |                | Sub-Object       | Code: [     | ٩          |                  |                |               |                           | Organ     | ization Ref    | erence Id:                          |                                     |                        |                    |                                 |         |                           |                                     |                        |
|              |                | 8              | alance Type      | Code:       | 4C 🕓       |                  |                |               | Refe                      | rence C   | ocument 1      | ype Code:                           | 9                                   | )                      |                    |                                 |         |                           |                                     |                        |
|              |                |                | Object Type      | Code: [     | ٩          |                  |                |               |                           | Re        | eference Oi    | rigin Code:                         | ٩                                   |                        |                    |                                 |         |                           |                                     |                        |
|              |                |                | Fiscal Pe        | eriod: [    | 01 🕓       |                  |                |               | Re                        | ferenc    | e Documer      | t Number:                           |                                     |                        |                    |                                 |         |                           |                                     |                        |
|              | Pendine        | g Entry A      | pproved India    | ator:       | C Approved | ⊛ <sub>All</sub> |                |               |                           |           |                |                                     |                                     |                        |                    |                                 |         |                           |                                     |                        |
|              |                |                |                  |             |            |                  | sear           | ch (          | lear ca                   | ncel      |                |                                     |                                     |                        |                    |                                 |         |                           |                                     |                        |
|              |                |                |                  |             |            |                  |                |               |                           |           |                |                                     |                                     |                        |                    |                                 |         |                           |                                     |                        |
|              |                |                |                  |             |            |                  |                |               |                           |           |                |                                     |                                     |                        |                    |                                 |         |                           |                                     |                        |
| 16 ite       | ns retrie      | eved, displ    | aying all items. |             |            |                  |                |               |                           |           |                |                                     |                                     |                        |                    |                                 |         |                           |                                     |                        |
| <u>Fisca</u> | l <u>Chart</u> | Account        | Sub-Account      | Object      | Sub-Object | Balance<br>Type  | Object<br>Type | <u>Fiscal</u> | <u>Ledger</u><br>Document | Origin    | Document       | <u>Transaction</u><br><u>Ledger</u> | <u>Transaction</u><br><u>Ledger</u> | <u>Debit</u><br>Credit | <u>Transaction</u> | <u>Organization</u><br>Document | Project | Organization<br>Reference | <u>Reference</u><br><u>Document</u> | <u>Refere</u><br>Oriai |
| Yea          | <u>Code</u>    | Number         | Number           | Code        | Code       | Code             | Code           | Period        | Туре                      | Code      | Number         | Entry<br>Description                | <u>Entry</u><br><u>Amount</u>       | <u>Code</u>            | Date               | Number                          | Code    | Id                        | <u>Type</u><br><u>Code</u>          | Code                   |
| <u>2015</u>  | <u>PB</u>      | <u>1261055</u> |                  | <u>6619</u> |            | <u>AC</u>        | <u>ex</u>      | <u>01</u>     | DVCA                      | <u>01</u> | <u>3962385</u> | CENTURY<br>LINK -<br>1304806125     | 53.67                               | D                      | 07/22/2014         |                                 |         |                           |                                     |                        |
| <u>2015</u>  | <u>PB</u>      | <u>1261055</u> |                  | <u>2100</u> |            | AC               | ш              | <u>01</u>     | DVCA                      | <u>01</u> | <u>3962385</u> | TP<br>Generated<br>Offset           | 53.67                               | с                      | 07/22/2014         |                                 |         |                           |                                     |                        |

You can click on any of the document numbers to see each document. In the document you can also view the route log to see who still needs to approve your document before it is final.

<u>01</u>

<u>01</u>

<u>3930146</u>

4000663

4IMPRINT

USAFA CLASS SIX

<u>PCDO</u>

PCDO

<u>01</u>

<u>EX</u>

<u>EX</u> <u>01</u> 31.92 D

1,280.21 D

07/25/2014

07/28/2014

2002000

2001964

#### **Open Encumbrances Inquiry:**

Open Encumbrances Inquiry located under Balance Inquiries provides detail for open encumbrances.

| Open E      | ncumbra           | ance Lookup       | ?           |                 |                 |                   | P              |                    |          |                              | 1000      |        |             |             |
|-------------|-------------------|-------------------|-------------|-----------------|-----------------|-------------------|----------------|--------------------|----------|------------------------------|-----------|--------|-------------|-------------|
| _           |                   |                   |             |                 |                 |                   |                |                    |          |                              |           |        |             |             |
|             |                   |                   |             |                 | Fiscal Ye       | ar:  2015         | 9              |                    |          |                              |           |        |             |             |
|             |                   |                   |             |                 | Chart Co        | le: PB 🤇          | s)             |                    |          |                              |           |        |             |             |
|             |                   |                   |             |                 | Account Numb    | er: 1310414       | 9              |                    |          |                              |           |        |             |             |
|             |                   |                   |             | Sub             | Account Numb    | er:               | ٩              |                    |          |                              |           |        |             |             |
|             |                   |                   |             |                 | Object Cod      | le:               | 9              |                    |          |                              |           |        |             |             |
|             |                   |                   |             |                 | Sub-Object Co   | ie:               | ۹              |                    |          |                              |           |        |             |             |
|             |                   |                   |             |                 | Balance Tvi     | be:               | •              |                    |          |                              |           |        |             |             |
|             |                   |                   |             |                 | Document Tvi    | be:               | •              |                    |          |                              |           |        |             |             |
|             |                   |                   |             |                 | Origin Cor      | te:               | ٩              |                    |          |                              |           |        |             |             |
|             |                   |                   |             | D               | ocument Numh    | er:               |                |                    |          |                              |           |        |             |             |
|             |                   |                   | Ĭn          | -<br>clude Penr | lina Ledaer Ent | r <b>v:</b> 🖲 No. | O Approved     | о " <sub>М</sub> і |          |                              |           |        |             |             |
|             |                   |                   | Include     | e Zeroed O      | ut Encumbranci  | es: O Inc         | lude . Evoludi |                    |          |                              |           |        |             |             |
|             |                   |                   |             |                 | (coarch )       | close (c          |                | ,                  |          |                              |           |        |             |             |
|             |                   |                   |             |                 | search          |                   | ancer          |                    |          |                              |           |        |             |             |
|             |                   |                   |             |                 |                 |                   |                |                    |          |                              |           |        |             |             |
| 2 items re  | trieved, di       | splaying all iten | ns.         |                 |                 |                   |                |                    |          |                              |           |        |             |             |
| Fiscal      | Chart             | Account           | Sub-Account | Object          | Sub-Object      | Balance           | Document       | Origin             | Document | Description                  | Open      | Closed | Outstanding | Transaction |
| Year        | Code              | Number            | Number      | Code            | Code            | Туре              | Туре           | Code               | Number   | Description                  | Amount    | Amount | Amount      | Date        |
| <u>2015</u> | <u>PB</u>         | <u>1310414</u>    |             | <u>6078</u>     |                 | <u>EX</u>         | <u>PO</u>      | <u>01</u>          | 430442   | Global Tech<br>Resources Inc | 694.96    | 0.00   | 694.96      | 07/10/2014  |
| <u>2015</u> | <u>PB</u>         | <u>1310414</u>    |             | <u>6612</u>     |                 | <u>EX</u>         | <u>PO</u>      | <u>01</u>          | 430442   | Global Tech<br>Resources Inc | 22,007.70 | 0.00   | 22,007.70   | 07/10/2014  |
| Export op   | tions: <u>CSV</u> | spreadsheet       | <u>XML</u>  |                 |                 |                   |                |                    |          |                              |           |        |             |             |

This will show you any outstanding encumbrances on your account. Encumbrances are not actual charges on your account, but it acts as a hold on the funds because you anticipate incurring that expense.

## **Balance Inquiry Tips/Information**

| <u>2014</u> | <u>C0</u>        | <u>2124610</u>       |           | <u>6601</u> |               | <u>IE</u>                | <u>WOA</u>                      | <u>01</u>                  | 2296750                             | Forestry N219 Telecom<br>Closet                       | 205.20    | 0.00      | 205.20    | 06/30/2013 |
|-------------|------------------|----------------------|-----------|-------------|---------------|--------------------------|---------------------------------|----------------------------|-------------------------------------|-------------------------------------------------------|-----------|-----------|-----------|------------|
| <u>2014</u> | <u>C0</u>        | 2124610              |           | <u>6601</u> | VOP           | <u>EX</u>                | <u>P0</u>                       | <u>01</u>                  | 397138                              | eZuce                                                 | 36,000.00 | 36,000.00 | 0.00      | 10/01/2013 |
| <u>2014</u> | <u>C0</u>        | 2124610              |           | <u>6602</u> |               | <u>EX</u>                | <u>P0</u>                       | <u>01</u>                  | 395772                              | Gov Connection Inc                                    | 155.00    | 155.00    | 0.00      | 09/19/2013 |
| <u>2014</u> | <u>C0</u>        | <u>2124610</u>       |           | <u>6602</u> |               | <u>EX</u>                | <u>PO</u>                       | <u>01</u>                  | 404436                              | Unique Communications<br>Solution                     | 2,684.38  | 0.00      | 2,684.38  | 12/03/2013 |
| <u>2014</u> | <u>C0</u>        | 2124610              |           | <u>6602</u> |               | <u>EX</u>                | <u>P0</u>                       | <u>01</u>                  | 405435                              | Fluke Networks                                        | 2,190.00  | 0.00      | 2,190.00  | 12/11/2013 |
| <u>2014</u> | <u>C0</u>        | <u>2124610</u>       |           | <u>8260</u> |               | <u>EX</u>                | <u>PO</u>                       | <u>01</u>                  | 384216                              | Professional Computing<br>Resources Inc               | 52,500.00 | 22,500.00 | 30,000.00 | 06/30/2013 |
| Export o    | ptions: <u>C</u> | <u>SV   spreadsh</u> | eet   XML |             |               |                          |                                 |                            |                                     |                                                       |           |           |           |            |
|             |                  |                      |           |             | Portions of I | Copyrig<br>Kuali are cop | ht 2005-2013<br>Dyrighted by ot | The Kuali f<br>her parties | Foundation. All<br>s as described i | rights reserved.<br>n the <u>Acknowledgments</u> scre | en.       |           |           |            |

> Export Options are located at the bottom of each page

> Balances can be pulled using a "consolidation" option or a "detail" option in some screens:

Consolidation Option:

| Available B     | alances Look                                 | up 🕐           |                    |                |                 |               |                |                    |              |  |  |  |  |  |  |
|-----------------|----------------------------------------------|----------------|--------------------|----------------|-----------------|---------------|----------------|--------------------|--------------|--|--|--|--|--|--|
|                 |                                              |                |                    |                |                 |               |                |                    |              |  |  |  |  |  |  |
|                 |                                              |                |                    | * Fiscal       | Year: 2014 🕓    |               |                |                    |              |  |  |  |  |  |  |
|                 |                                              |                |                    | * Chart        | Code: CO 🔍      |               |                |                    |              |  |  |  |  |  |  |
|                 |                                              |                |                    | * Account Nur  | nber: 2124610   | 0             |                |                    |              |  |  |  |  |  |  |
|                 |                                              |                | s                  | ub-Account Nur | nber:           |               |                |                    |              |  |  |  |  |  |  |
|                 | Object Code:                                 |                |                    |                |                 |               |                |                    |              |  |  |  |  |  |  |
|                 | Object Code:                                 |                |                    |                |                 |               |                |                    |              |  |  |  |  |  |  |
|                 | Consolidation Option: Consolidation C Detail |                |                    |                |                 |               |                |                    |              |  |  |  |  |  |  |
|                 | Consolidation Option: Consolidation Detail   |                |                    |                |                 |               |                |                    |              |  |  |  |  |  |  |
|                 |                                              |                |                    |                |                 |               |                |                    |              |  |  |  |  |  |  |
|                 |                                              |                |                    | Serun          |                 |               |                |                    |              |  |  |  |  |  |  |
|                 |                                              |                |                    |                |                 |               |                |                    |              |  |  |  |  |  |  |
| 45 items retrie | ved, displaying                              | all items.     |                    |                |                 |               |                |                    |              |  |  |  |  |  |  |
| Fiscal Year     | Chart Code                                   | Account Number | Sub-Account Number | Object Code    | Sub-Object Code | Budget Amount | Actuals Amount | Encumbrance Amount | Variance     |  |  |  |  |  |  |
| 2014            | <u>C0</u>                                    | 2124610        | *ALL*              | 1100           | *ALL*           | 0.00          | 149,037.52     | <u>0.00</u>        | 149,037.52   |  |  |  |  |  |  |
| 2014            | CO                                           | 2124610        | *ALL*              | 1892           | *ALL*           | 0.00          | 85,945.53      | <u>0.00</u>        | 85,945.53    |  |  |  |  |  |  |
| 2014            | <u>co</u>                                    | 2124610        | *ALL*              | 1893           | *ALL*           | 0.00          | 39,044.83      | 0.00               | 39,044.83    |  |  |  |  |  |  |
| 2014            | CO                                           | 2124610        | *ALL*              | 1894           | *ALL*           | 0.00          | (75,700.09)    | 0.00               | (75,700.09)  |  |  |  |  |  |  |
| 2014            | <u>C0</u>                                    | 2124610        | *ALL*              | 2100           | *ALL*           | 0.00          | 6,343.55       | <u>0.00</u>        | 6,343.55     |  |  |  |  |  |  |
| 2014            | <u>C0</u>                                    | 2124610        | *ALL*              | 2330           | *ALL*           | 0.00          | 0.00           | 0.00               | 0.00         |  |  |  |  |  |  |
| 2014            | <u>C0</u>                                    | 2124610        | *ALL*              | 3000           | *ALL*           | 0.00          | 275,718.22     | 0.00               | 275,718.22   |  |  |  |  |  |  |
| 2014            | CO                                           | 2124610        | *ALL*              | 4405           | *ALL*           | 0.00          | 1,654.08       | 0.00               | 1,654.08     |  |  |  |  |  |  |
| 2014            | CO                                           | 2124610        | *ALL*              | 4800           | *ALL*           | 1,561,416.00  | 678,860.44     | <u>0.00</u>        | (882,555.56) |  |  |  |  |  |  |
| 2014            | <u>C0</u>                                    | 2124610        | *ALL*              | 5100           | *ALL*           | 51,510.00     | 0.00           | <u>0.00</u>        | 51,510.00    |  |  |  |  |  |  |

## Detail Option:

| Available E     | Balances Look    | up ?           |                    |                 |                    |               |                   |                    |                |
|-----------------|------------------|----------------|--------------------|-----------------|--------------------|---------------|-------------------|--------------------|----------------|
|                 |                  |                |                    |                 |                    |               |                   |                    |                |
|                 |                  |                |                    | * Fisca         | l Year: 2014 🔍     |               |                   |                    |                |
|                 |                  |                |                    | * Chart         | Code: CO           |               |                   |                    |                |
|                 |                  |                |                    | * Account Nu    | mber: 2124610      | 9             |                   |                    |                |
|                 |                  |                |                    | Sub-Account Nu  | mber:              |               |                   |                    |                |
|                 |                  |                |                    | Obiest          | Cadar              |               |                   |                    |                |
|                 |                  |                |                    | Object          |                    |               |                   |                    |                |
|                 |                  |                | 6                  | Sub-Object      | Code:              |               |                   |                    |                |
|                 |                  |                |                    | Consolidation C | option: Consolidat | ion 🖲 Detail  |                   |                    |                |
|                 |                  |                | Include            | Pending Ledger  | Entry:  No Con     | Ved C All     |                   |                    |                |
|                 |                  |                |                    | search          | clea i cance       | 5             |                   |                    |                |
|                 |                  |                |                    |                 |                    |               |                   |                    |                |
|                 |                  |                |                    |                 |                    |               |                   |                    |                |
| 53 items retrie | eved, displaying | all items.     |                    |                 |                    |               |                   |                    |                |
| Fiscal Year     | Chart Code       | Account Number | Sub-Account Number | Object Code     | Sub-Object Code    | Budget Amount | Actuals Amount    | Encumbrance Amount | Variance       |
| <u>2014</u>     | <u>CO</u>        | 2124610        |                    | 1100            |                    | 0.00          | <u>149,037.52</u> | <u>0.00</u>        | 149,037.52     |
| 2014            | <u>co</u>        | 2124610        |                    | 1892            |                    | 0.00          | 85,945.53         | 0.00               | 85,945.53      |
| 2014            | <u>co</u>        | 2124610        |                    | 1893            |                    | 0.00          | 39,044.83         | 0.00               | 39,044.83      |
| 2014            | <u>co</u>        | 2124610        |                    | 1894            |                    | 0.00          | (75,700.09)       | 0.00               | (75,700.09     |
| 2014            | <u>co</u>        | 2124610        |                    | 2100            |                    | 0.00          | 6,343.55          | 0.00               | 6,343.55       |
| <u>2014</u>     | <u>CO</u>        | 2124610        |                    | 2330            |                    | 0.00          | <u>0.00</u>       | 0.00               | 0.00           |
| 2014            | <u>co</u>        | 2124610        |                    | 3000            |                    | 0.00          | 275,718.22        | 0.00               | 275,718.22     |
| 2014            | <u>co</u>        | 2124610        |                    | 4405            |                    | 0.00          | 1,654.08          | 0.00               | 1,654.08       |
| 2014            | <u>co</u>        | 2124610        |                    | 4800            |                    | 1,561,416.00  | 0.00              | 0.00               | (1,561,416.00) |
| 2014            | <u>co</u>        | 2124610        |                    | 4800            | BTS                | 0.00          | 521,305.17        | 0.00               | 521,305.1      |
| 2014            | <u>co</u>        | 2124610        |                    | 4800            | CFS                | 0.00          | 657.73            | 0.00               | 657.73         |
| 2014            | <u>co</u>        | 2124610        |                    | 4800            | CWS                | 0.00          | 87.50             | 0.00               | 87.50          |
| 2014            | <u>co</u>        | 2124610        |                    | 4800            | LDS                | 0.00          | 84,155.97         | 0.00               | 84,155.97      |
| 2014            | <u>co</u>        | 2124610        |                    | 4800            | SRS                | 0.00          | 1,037.07          | 0.00               | 1,037.03       |
| 2014            | C0               | 2124610        |                    | 4900            | 1000               |               | 71 617 00         | 0.00               |                |
|                 | <u>~~</u>        | E124010        |                    | 4800            | VMS                | 0.00          | /1,01/.00         | 0.00               | 71,617.00      |

Balances can be viewed in some screens by either including only items that have approved and finalized posting, or there is the option to also include items that are pending.

Not including pending entries:

Available Balances Lookup 🕐

|                 |            |                |                    | * Fiscal Y       | ear: 2014 🕓                             |               |                   |                    |                 |
|-----------------|------------|----------------|--------------------|------------------|-----------------------------------------|---------------|-------------------|--------------------|-----------------|
|                 |            |                |                    | * Chart Co       | ode: CO 🔍                               |               |                   |                    |                 |
|                 |            |                |                    | * Account Num    | ber: 2124610 🔇                          |               |                   |                    |                 |
|                 |            |                | Su                 | b-Account Num    | ber: 📃 🌖                                |               |                   |                    |                 |
|                 |            |                |                    | Object Co        | ode: 6201 🕓                             |               |                   |                    |                 |
|                 |            |                |                    | Sub-Object Co    | ode: 🔤 🌖                                |               |                   |                    |                 |
|                 |            |                | Co                 | onsolidation Opt | ion: 🖲 Consolidation                    | O Detail      |                   |                    |                 |
|                 |            |                | Include Pe         | nding Ledger En  | try: 🖲 <sub>No</sub> C <sub>Appro</sub> | ved O All     |                   |                    |                 |
|                 |            |                |                    | search           | clear cancel                            |               |                   |                    |                 |
|                 |            |                |                    |                  |                                         |               |                   |                    |                 |
| One item retrie | eved.      |                |                    |                  |                                         |               |                   |                    |                 |
| Fiscal Year     | Chart Code | Account Number | Sub-Account Number | Object Code      | Sub-Object Code                         | Budget Amount | Actuals Amount    | Encumbrance Amount | <u>Variance</u> |
| <u>2014</u>     | <u>co</u>  | 2124610        | *ALL*              | <u>6201</u>      | *ALL*                                   | <u>0.00</u>   | <u>128,251.62</u> | <u>6,035.52</u>    | (134,287.14)    |

Including pending entries:

| Available Ba    | alances Looki | ip ?           | 1990               |                           |                              | 1.            |                   |                    |                 |
|-----------------|---------------|----------------|--------------------|---------------------------|------------------------------|---------------|-------------------|--------------------|-----------------|
|                 |               |                |                    | * Fiscal Yo<br>* Chart Co | ear: 2014 (S)<br>Ide: CO (S) |               |                   |                    |                 |
|                 |               |                |                    | * Account Num             | oer: 2124610 🕚               |               |                   |                    |                 |
|                 |               |                | Su                 | ıb-Account Numl           | oer: 📃 🔇                     |               |                   |                    |                 |
|                 |               |                |                    | Object Co                 | ode: 6201 🔍                  |               |                   |                    |                 |
|                 |               |                |                    | Sub-Object Co             | de: 9                        |               | Amo               | unt changed fro    | om              |
|                 |               |                | C                  | onsolidation Opti         | ion: 🖲 Consolidation         | 0 Detail      | - ·               | 128,251.62         |                 |
|                 |               |                | Include Pe         | nding Ledger En           | try: C No C Approv           | ved 🖲 All     | – Diff            | erence = 397 4     | 2               |
|                 |               |                |                    | search                    | clear cancel                 | $\overline{}$ |                   |                    |                 |
| )ne item retrie | ved.          |                |                    |                           |                              |               |                   |                    |                 |
| Fiscal Year     | Chart Code    | Account Number | Sub-Account Number | Object Code               | Sub-Object Code              | Budget Amount | Actuals Amount    | Encumbrance Amount | <u>Variance</u> |
| <u>2014</u>     | <u>CO</u>     | 2124610        | *ALL*              | <u>6201</u>               | *ALL*                        | <u>0.00</u>   | <u>128,649.04</u> | <u>5,949.56</u>    | (134,598.60)    |

> Balances in some screens can be viewed as a monthly amount or as an accumulate amount.

Balance provided as a monthly amount:

| General Le     | General Ledger Balance Lookup 🕐 |                   |                       |               |                                  |                                  |                     |                |                 |                           |                               |              |                                       |
|----------------|---------------------------------|-------------------|-----------------------|---------------|----------------------------------|----------------------------------|---------------------|----------------|-----------------|---------------------------|-------------------------------|--------------|---------------------------------------|
|                |                                 |                   |                       |               |                                  |                                  |                     |                |                 |                           |                               |              |                                       |
|                |                                 |                   |                       | * Fisc        | al Year: 2014                    | 9                                |                     |                |                 |                           |                               |              |                                       |
|                |                                 |                   |                       | * Chai        | t Code: CO                       | CO S                             |                     |                |                 |                           |                               |              |                                       |
|                |                                 |                   | * A                   | count N       | umber: 21246                     | 2124610                          |                     |                |                 |                           |                               |              |                                       |
|                |                                 |                   | Sub-A                 | count N       | umber:                           | <u> </u>                         |                     |                |                 |                           |                               |              |                                       |
|                |                                 |                   |                       | Objec         | t Code: 6201                     | 6201 9                           |                     |                |                 |                           |                               |              |                                       |
|                |                                 |                   | Su                    | t Code:       | 9                                |                                  |                     |                |                 |                           |                               |              |                                       |
|                |                                 |                   | Bala                  | nce Typ       | e Code: AC                       | 9                                |                     |                |                 |                           |                               |              |                                       |
|                |                                 |                   | Ob                    | ject Typ      | e Code:                          | 9                                |                     |                |                 |                           |                               |              |                                       |
|                |                                 |                   | Conso                 | lidation      | Option: 🖲 o                      | Consolidation C Det              | ail                 |                |                 |                           |                               |              |                                       |
|                |                                 |                   | Amou                  | nt View       | Option: 🖲 N                      | Ionthly C Accumula               | ate                 |                |                 |                           |                               |              |                                       |
|                |                                 |                   | Include Pendin        | g Ledge       | r Entry: 🖲 N                     | Io C Approved C                  | All                 |                |                 |                           |                               |              |                                       |
|                |                                 |                   |                       |               |                                  | search                           | ncel                | Each           | month will o    | only show                 |                               |              |                                       |
|                |                                 |                   |                       |               |                                  |                                  |                     |                |                 | imount app                | icable to                     |              |                                       |
|                |                                 |                   |                       |               |                                  |                                  |                     |                |                 | nonth. Notic              | e that the                    |              |                                       |
|                |                                 |                   |                       |               |                                  |                                  |                     |                | De              | cember am                 | ount is                       |              |                                       |
| One item       | retrieved                       |                   |                       |               |                                  |                                  |                     |                |                 | \$15,936.7                | 7.                            | J            |                                       |
| one item       | retrieveu.                      |                   |                       |               |                                  |                                  |                     |                |                 |                           |                               |              |                                       |
| Fiscal<br>Year | Chart<br>Code                   | Account<br>Number | Sub-Account<br>Number | Objec<br>Code | t <u>Sub-Obje</u><br><u>Code</u> | ect Balance Type<br>Code         | Object Type<br>Code | <u>Beginni</u> | ng Balan<br>Amo | ntracts Gran<br>Balance A | t <u>s Beginning</u><br>mount | Accor<br>Bal | <u>int Line Annual</u><br>ance Amount |
| 2014           | <u>co</u>                       | 2124610           | *ALL*                 | <u>6201</u>   | *ALL*                            | AC                               | *ALL*               |                | 0.00            |                           | 0.00                          |              | 128,730.29                            |
|                |                                 |                   |                       |               |                                  |                                  |                     |                |                 |                           |                               |              |                                       |
|                |                                 | July              | 29                    | 292.13        | October                          | 38,53                            | 3.49 Janu           |                | <u>c</u>        | 0.00 April                |                               | <u>0.00</u>  |                                       |
|                | August 20,419.72 Nover          |                   |                       |               |                                  | ember 2,666.56 Frituary 0.00 May |                     |                |                 | <u>0.00</u>               |                               |              |                                       |
|                |                                 | September         | 21                    | 881.62        | December                         | 15,93                            | 6.77 Marc           | :h             | Q               | .00 June                  |                               | 0.00         |                                       |

Year End

0.00

Balance provided as an accumulate amount:

| eneral Le      | dger Bala     | ance Lookup                   | ?                     |                |                    |                                         |                     |               |               |                                       |                       |                                       |  |  |
|----------------|---------------|-------------------------------|-----------------------|----------------|--------------------|-----------------------------------------|---------------------|---------------|---------------|---------------------------------------|-----------------------|---------------------------------------|--|--|
|                |               |                               |                       |                |                    |                                         |                     |               |               |                                       |                       |                                       |  |  |
|                |               |                               |                       | * Fisca        | 1 Year: 2014       | 2014 🕲                                  |                     |               |               |                                       |                       |                                       |  |  |
|                |               |                               |                       | * Chart        | Code: CO           | ۲                                       |                     |               |               |                                       |                       |                                       |  |  |
|                |               |                               | * A                   | ccount N       | umber: 2124610     | <u> </u>                                |                     |               |               |                                       |                       |                                       |  |  |
|                |               |                               | Sub-A                 | ccount N       | umber:             |                                         |                     |               |               |                                       |                       |                                       |  |  |
|                |               |                               |                       | Object         | Code: 6201         | 6201 9                                  |                     |               |               |                                       |                       |                                       |  |  |
|                |               |                               | S                     | ub-Object      | Code:              | 9                                       |                     |               |               |                                       |                       |                                       |  |  |
|                |               |                               | Bala                  | ance Type      | Code: AC           | AC                                      |                     |               |               |                                       |                       |                                       |  |  |
|                |               |                               | Ot                    | oject Type     | Code:              |                                         |                     |               |               |                                       |                       |                                       |  |  |
|                |               |                               | Conso                 | lidation (     | Option: Cor        | Consolidation C Detail                  |                     |               |               | Now, with the Accumulate box checked, |                       |                                       |  |  |
|                |               |                               | Amou                  | int View O     | Option: C Mor      | C Monthly C Accumulate                  |                     |               |               |                                       |                       |                                       |  |  |
|                |               |                               | Include Pendir        | ng Ledger      | Entry:  No         | You see that the December amount has    |                     |               |               |                                       |                       |                                       |  |  |
|                |               |                               |                       |                |                    | changed from 15,936.77 to 128,730.29.   |                     |               |               |                                       |                       |                                       |  |  |
|                |               |                               |                       |                |                    | This is now displaying the year-to-date |                     |               |               |                                       |                       |                                       |  |  |
|                |               |                               |                       |                |                    | total.                                  |                     |               |               |                                       |                       |                                       |  |  |
|                |               |                               |                       |                |                    |                                         |                     |               |               |                                       |                       |                                       |  |  |
| One item       | retrieved.    |                               |                       |                |                    |                                         |                     |               | $\overline{}$ |                                       |                       |                                       |  |  |
| Fiscal<br>Year | Chart<br>Code | Account                       | Sub-Account<br>Number | Object<br>Code | Sub-Object         | Balance Type<br>Code                    | Object Type<br>Code | Beginning Bal |               | ntracts Gran<br>Balance A             | ts Beginning<br>mount | Account Line Annual<br>Balance Amount |  |  |
| 2014           | CO            | 2124610                       | *ALL*                 | 6201           | *ALL*              | AC                                      | ALL*                |               | 0.00          |                                       | 0.00                  | 128,730.2                             |  |  |
|                |               | -                             | 1                     | 1              |                    |                                         |                     |               |               |                                       | 1                     |                                       |  |  |
|                |               | July                          | 29,292.13 Oct         |                | October            | ber <u>110,126</u>                      |                     | Jan           |               | April 128                             |                       | 730.29                                |  |  |
|                |               | August <u>49,711.85</u> Nover |                       | November       | 112,793.52 ebruary |                                         | iry                 | 128,730.29    | May           | 128,7                                 | 730.29                |                                       |  |  |
|                |               | September                     | 71                    | ,593.47        | December           | 128,730                                 | .29 Marc            | h             | 128,730.29    | June                                  | 128,7                 | 30.29                                 |  |  |
|                |               |                               |                       |                |                    |                                         |                     |               |               | rear End                              | 128,7                 | 30.29                                 |  |  |

> Characters that can be used to help narrow a search.

| Character | Function                    | Example          | Returns:                                                |  |  |  |  |
|-----------|-----------------------------|------------------|---------------------------------------------------------|--|--|--|--|
|           | Or                          | 1356610 2608000  | Matches on either value                                 |  |  |  |  |
| &&        | And                         | 1356610&&2608000 | Matches on records that contain both values             |  |  |  |  |
| !         | Not equal to                | !1356610         | Matches on records except for 1356610                   |  |  |  |  |
| ?         | Match a single<br>character | 135?610          | Matches on records that start with 135 and end with 610 |  |  |  |  |
| *         | Wildcard                    | 21*              | Matches on any record that starts with 21               |  |  |  |  |
| >         | Greater than                | >5999            | Matches on records greater<br>than 5999                 |  |  |  |  |
| <         | Less than                   | <5000            | Matches on records less than 5000                       |  |  |  |  |
| >=        | Greater than or equal<br>to | >=6000           | Matches on records greater than or equal to 6000        |  |  |  |  |
| <=        | Less than or equal to       | <=4999           | Matches on records less than or equal to 4999           |  |  |  |  |
|           | Between (range of values)   | 62006699         | Matches on records between<br>6200 and 6699             |  |  |  |  |